## LAMPIRAN 1: CARA MENGGUNAKAN APLIKASI E-LAYANAN

## BERBASIS WEB DENGAN MENGGUNAKAN FRAMEWORK LARAVEL

- Masuk ke web browser (Mozila Firefox, Google Chrome, Microsoft Edge, maupun Safari)
- 2. Tuliskan dikolom pencarian https://elayananrm.poltekkes-bsi.ac.id/
- 3. Masukan username dan password jika belum memiliki akun dapat aktifkan akun terlebih dahulu seperti gambar dibawah

| e-layanan                                                            | E-Layanan BSI                                                                                         |
|----------------------------------------------------------------------|----------------------------------------------------------------------------------------------------|
| Registrasi                                                           | $\ensuremath{}$ aktivasi berhasil, silahkan cek email untuk $\times$ memgetahui username dan password |
| NIM 20134042                                                         | Login<br>Username                                                                                     |
| Email putraguestyud@gmail.com                                        | Password                                                                                              |
| I agree and accept the terms and conditions           Create Account | Remember me     Login     Larak Surat                                                                 |
| Already have an account? Log in                                      | Akun belum aktif? aktifkan akun<br>Lupa password? lupa password                                       |

4. Cek email yang tadi diinputkan untuk mendapatkan password yang generate secara otomatis.

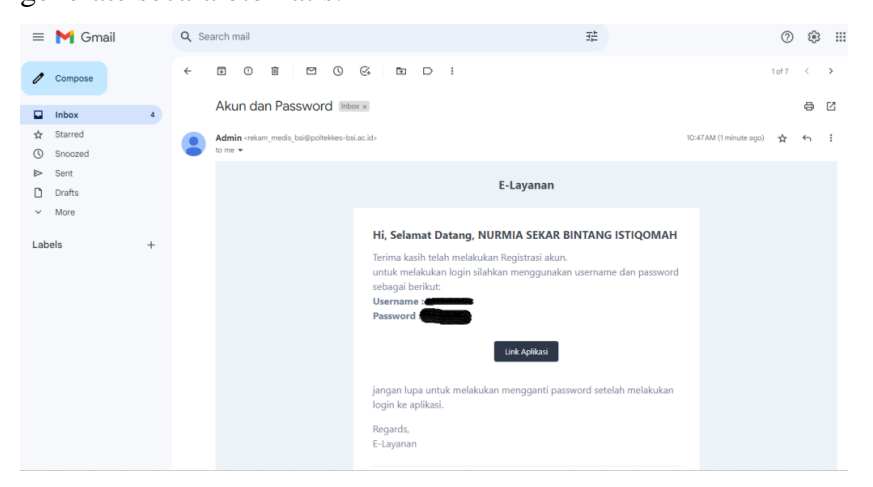

- 5. Inputkan username dan password
- 6. Kemudian akan keluar tampilan dashboard aplikasi e-layanan seperti pada gambar dibawah ini

| 🖲 e-layanan    | ≡                                                                                                    | NURMIA SEKAR BINTANG ISTIQOMAH * |
|----------------|----------------------------------------------------------------------------------------------------|----------------------------------|
| 88 Dashboard   | Dashboard<br>Home / Dushbard                                                                                                    |                                  |
| 🗑 Surat Ijin 🧹 | Studi Pendahuluan   Surot tjin                                                                                                    | Search                           |
|                | Interview per page         #       Tujuan         Tujuan       Tanggal Surat         Waktu Pengujuan         No entries found              | <br>Search<br>Status             |
|                | Surat Keterangan   Karya Tulis limilah<br>10 v entries per page<br>4 1 Judul Karya Tulis Pemblimbing 1 Waktu Pengajuan<br>No entries found | Search                           |
|                |                                                                                                    |                                  |

- 7. Pada tampilan dashboard ada beberapa menu surat ijin dan karya ilmiah
- 8. Jika ingin mengajukan surat ijin studi pendahuluan
  - a. Pilih menu surat ijin
  - b. Pilih sub menu studi pendahuluan
  - c. Pilih ajukan surat

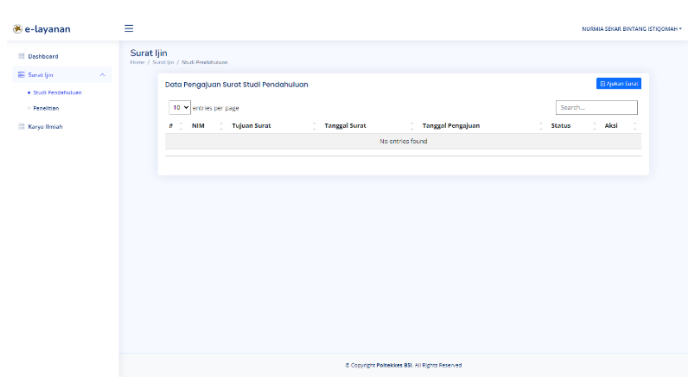

d. Inputkan data yang diminta, jika sudah klik tombol sumbit

| 🖲 e-layanan                                             |                                               |                                                                                                    | NURNIA SEKAR BINTANG ISTIQOMA           |
|---------------------------------------------------------|-----------------------------------------------|----------------------------------------------------------------------------------------------------|-----------------------------------------|
| 10 Dashboard                                            | Surat Ijin<br>Hane / Surat jin / Stati Feedba | um / Emrite                                                                                                    |                                         |
| <ul> <li>Sunstijn</li> <li>Studi Pendehulion</li> </ul> | Pengajuan ijin Studi Pe                       | ndahuluan                                                                                                    |                                         |
| - Fenelicien                                            | PEIM                                          | 201240942                                                                                                    |                                         |
| 🗮 Karya Biniah                                          | Nama                                          | NURMIA SEKAR BINTANG ISTIQOMOH                                                                                                    |                                         |
|                                                         | Program Studi                                 | Rekam Medis dan Teknologi Kesehatan                                                                                                    |                                         |
|                                                         | Tujuan Sutat                                  | B I ⊕ Ø [17] 19 ↔ [Ξ Ξ Ξ Ξ                                                                                                    | <b>i</b> 5 ~                            |
|                                                         |                                               | Kepala Dinas Kesehatan Yogyakarta                                                                                                    |                                         |
|                                                         | Alamat Instansi                               | B <i>I</i> ⊕ <i>P</i> <b>1 1 1 0 ≡ ≡ ⊆ ⊆</b>                                                                                                 | <b>n</b> 0                              |
|                                                         |                                               | 38WK/85X, Komplek II Kantor Pemerintah Kabupaten Bantul, J. Lingkar Timur, Manding, Trirenggo, Area Sa<br>Bantul, Doorah Istimova Yogyakarta | asah, Trinenggo, Keci Bantul, Kabupaten |
|                                                         | Judul Karya Tulis limlah                      | B I 5 Ø (¶ ≫ ↔ ⊞ ⊞ ∈ =                                                                                                    | - es [ - es ]                           |
|                                                         |                                               | Evaluari Impiementasi Rekam Medis Elektronik Dengan Metode TAM Di Puskesorat Piyungan Bartul                                                 |                                         |
|                                                         | Cancel                                        |                                                                                                    | Sobmit                                  |
|                                                         |                                               |                                                                                                    |                                         |

| Pengajuan surat studi pendahuluan berhasil diajukan!! |                               | ×                     |
|-------------------------------------------------------|-------------------------------|-----------------------|
| Data Pengajuan Surat Studi Pendahuluan                |                               | Ajukan Surat          |
| 10 🕶 entries per page                                 |                               | Search                |
| # 🗍 NIM 🗍 Tujuan Surat                                | Tanggal Surat Tanggal Pengaji | aan 🗍 Status 🗍 Aksi 🗍 |
| 1 20134042 Kepala Dinas Kesehatan Yogyakarta          | 2023-06-09 11:0-              | 4:31 Open 💿           |

- 9. Jika ingin mengajukan surat ijin pendahuluan
  - a. Pilih menu surat ijin
  - b. Pilih sub menu penelitian
  - c. Pilih ajukan surat

| 🖲 e-layanan                      | NURMIA SEKAR BINTANG ISTIQUMAH -                                                                     |  |
|----------------------------------|----------------------------------------------------------------------------------------------------|--|
| 😳 Dashboard                      | Surat Ijin 'time / Sorit lin / Penditin                                                              |  |
| Studi Pendehstvan     Pendeltian | Dota Pengajuan Surat Penelikian         Regions Surat           10 v Institus per page         Sarah |  |
| 🛞 Karya Ilmiah                   | # NIM Tujuan Surat Tanggal Surat Tanggal Pengajuan Surat Aksi No ert/es found                        |  |
|                                  |                                                                                                    |  |
|                                  |                                                                                                    |  |
|                                  |                                                                                                    |  |
|                                  |                                                                                                    |  |
|                                  |                                                                                                    |  |
|                                  |                                                                                                    |  |
|                                  | © Copyright Pathewises BSI A1 Egitts Branned                                                         |  |

d. Inputkan data yang diminta, jika sudah klik tombol submit

| 🖲 e-layanan                           | =                                                   |                                                                                                   | NURMIA SEKAR BINTANG ISTIQOMA |
|---------------------------------------|-----------------------------------------------------|---------------------------------------------------------------------------------------------------|-------------------------------|
| E Dashboard                           | Surat Ijin<br>Hume / Surat Ijin / Providien / Coule |                                                                                                   |                               |
| 📰 Surat ijin 💦 🗠                      | Para serie and file Para distant                    |                                                                                                   |                               |
| <ul> <li>Studi Pendahukaan</li> </ul> | Pengojoan ijin Penelitian                           |                                                                                                   |                               |
| Penalitian                            | NIM                                                 | 2013e0e2                                                                                          |                               |
| Karya limlah                          | Nama                                                | NURMIA SEKAR BINTANG ISTIQOMAH                                                                    |                               |
|                                       | Program Studi                                       | Rekam Medis dan Teknologi Kesenatan                                                               |                               |
|                                       | Tujuan Surat                                        | BIOØ 1 19 0 = = =                                                                                 | 10 M                          |
|                                       |                                                     | Puskesmas Pyyungan Bantul                                                                         |                               |
|                                       | Alemat Instansi                                     | B I ⊕ Ø                                                                                           | <b>15</b>                     |
|                                       |                                                     | di jelan joga Wonosan No.Km.12, Kac. Piyungan, Kabupaten Bantul, Daerah Istimewa Yogyakanta 55792 |                               |
|                                       | Judul Karya Tulis Ilmiah                            |                                                                                                   | [ <b>n</b> ] ==               |
|                                       |                                                     | EVALUASI IMPLEMENTASI REKAM MEDIS ELEKTRONIK DENGAN METODE TAM DI PUSKESMAS PITUNGAN BANTUL       |                               |
|                                       | Lokasi Penelitian                                   | $\begin{array}{c ccccccccccccccccccccccccccccccccccc$                                             | <b>n</b> [ 4]                 |
|                                       |                                                     | Jalan Joga Wanosan No Km 12, Kec. Piyungan, Kabupatèn Banaul, Caerah Istimewa Yogyakarta 55792    |                               |
|                                       | Tanggal Pelaksanaan                                 | 01/02/2023 Sampal 15/03/2023                                                                      |                               |
|                                       | Cancel                                              |                                                                                                   | Submit                        |
|                                       |                                                     |                                                                                                   |                               |
|                                       |                                                     |                                                                                                   |                               |

| ② Pengajuan surat Ijin Penelitian berhasil diajukan!! |                        |                      | ×              |
|-------------------------------------------------------|------------------------|----------------------|----------------|
| Data Pengajuan Surat Penelitian                       |                        |                      | 🕑 Ajukan Surat |
| 10 🗸 entries per page                                 |                        | Searc                | h              |
| # 🗍 NIM 🌐 Tujuan Surat                                | 🗍 Tanggal Surat 🌐 Tanj | ggal Pengajuan 🗍 Sta | tus 🌐 Aksi 🗍   |
| 1 20134042 Puskesmas Plyungan Bantul                  | 2023                   | 3-06-09 11:38:11     |                |

10. Jika ingin mengumpulkan naskah KTI yang sudah disahkan pilih menu Karya Ilmiah

| 🖲 e-layanan   | E NURMA SEAR BINTANG IST                                                          | 1QOMAH * |
|---------------|-----------------------------------------------------------------------------------|----------|
| 88 Dashboard  | Karya Ilmiah<br>Hene / Deta / Karya Ileiah                                        |          |
| E Surat (in ) | Process Carly Unitadia       Carly Carly Unitadia                 ①             ① |          |
|               | © Copyright Publickless B31. All Rights Reserved                                  |          |

- 11. Klik tombol Upload karya ilmiah seperti gambar diatas
- 12. Inputkan data yang diminta, jika sudah submit

| 🖲 e-layanan      | ≡                                            | NUBMIA SEVAR BINTANG ISTIQOMAH -                                                            |
|------------------|----------------------------------------------|---------------------------------------------------------------------------------------------|
| 📰 Dashboard      | Karya Ilmiah<br>Home / Karya Ilmiah / Create |                                                                                             |
| 🗟 Surat Ijin 🗸 🗸 | Upload Karya Ilmiah                          |                                                                                             |
|                  | NIM                                          | 20134042                                                                                    |
|                  | Nama                                         | NURMIA SEKAR BINTANG ISTIQOMAH                                                              |
|                  | Program Studi                                | Rekam Medis dan Teknologi Kesehatan                                                         |
|                  | Judul Karya Tulis Ilmiah                     |                                                                                             |
|                  |                                              | EVALUASI IMPLEMENTASI REKAM MEDIS ELEKTRONIK DENGAN METODE TAM DI PUSKESMAS PIYUNGAN BANTUL |
|                  | Tanggal Ujian                                | 10/04/2023                                                                                  |
|                  | Pembimbing 1                                 | Syarah Mazaya F., S.KM., M.P.H x ~                                                          |
|                  | Pembimbing 2                                 | Agung Dwi Saputro, S.KM., M.A.R.S × *                                                       |
|                  | Upload Naskah KTI                            | Choose File NURMIA SEKAR_20134042_METODE TAM.pdf                                            |
|                  | Cancel                                       | Subreat                                                                                     |
|                  |                                              |                                                                                             |
|                  |                                              | © Copyright Politeldkes BSI. All Rights Reserved                                            |

| ⊘ Penyerahan Naskah Karya Tulis Ilmiah berhasil diajukan!!                                       |   |                  |                        |        |        |      | × |
|--------------------------------------------------------------------------------------------------|---|------------------|------------------------|--------|--------|------|---|
| Data Karya Ilmiah                                                                                |   |                  | r                      |        |        |      | - |
| 10 ♥ entries per page<br>≇ Judul Karya Tulis                                                     | ÷ | Tanggal<br>Surat | Tanggal<br>Pengajuan   | Search | Statuş | Aksi | ÷ |
| 1 EVALUASI IMPLEMENTASI REKAM MEDIS ELEKTRONIK DENGAN METODE TAM DI PUSKESMAS<br>PIYUNGAN BANTUL |   |                  | 2023-06-09<br>11:48:37 |        | Open   | 8    |   |
| Showing 1 to 1 of 1 entries                                                                      |   |                  |                        |        |        |      |   |